اینترنت پرسرعت ساتیا - <u>Satia.co</u>

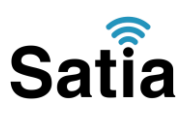

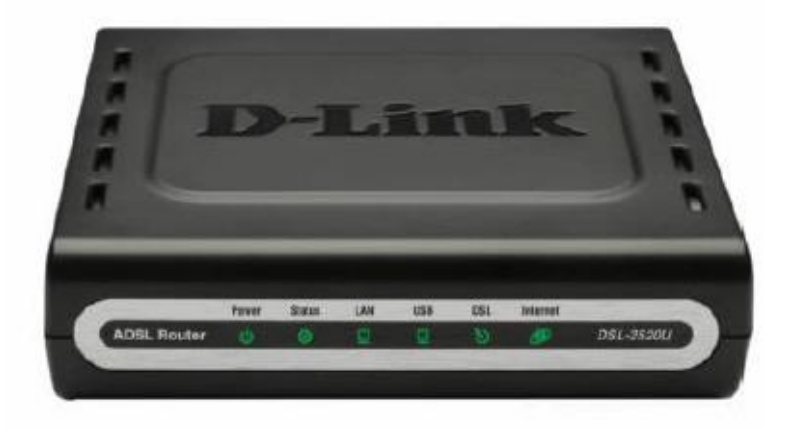

## **D-LINK DSL-2520U**

مودم D-LINK DSL-2520U یک مودم ADSL با طراحی خوب و ساخت با کیفیت مناسب بوده که عملکرد بالا و پایداری خوب را در کنار سادگی در استفاده ارائه می دهد. این مودم به راحتی تنظیم شده و حتی بدون هیچ تنظیم خاصی قابل استفاده است. علاوه بر تنظیم تحت وب، می توان به سادگی توسط نرم افزار همراه آن را تنظیم نمود. دارای DHCP داخلی بوده که برای سرویس دهی به تعداد زیادی کامپیوتر به آسانی را اندازی می شود. این مودم یکی از پر فروش ترین مودم های بازار ایران است و تقریبا با همه سیستم عامل ها سازگار بوده و با کلیه سرویس دهنده های ایتترنت همخوانی دارد.

پنل جلویی دستگاه:

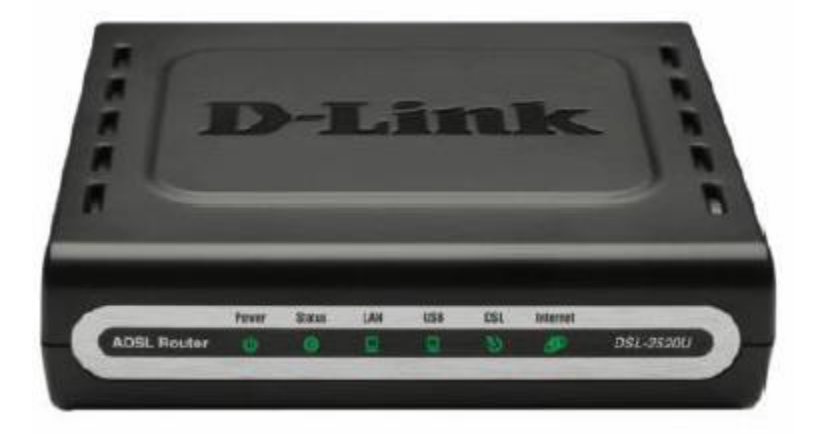

چراغ های نمایشگر پنل جلویی به شرح زیر است: ۱.چراغ : POWER نشان دهنده اتصال صحیح آداپتور برق به دستگاه است. ۲.چراغ : STATUS نشان دهنده تبادل اطلاعات با کامپیوتر است.

# Satia

### اینترنت پرسرعت ساتیا -- <u>Satia.co</u>

۳.چراغ : LAN نمایانگر اتصال LAN به یک وسیله دیگر است.

۴.چراغ : USBنمایانگر اتصال USB به کامپیوتر است.

ه.چراغ  $\mathrm{DSL}$  در صورت ثابت روشن بودن نمایانگر وجود سرویس  $\mathrm{ADSL}$  روی خط تلفن متصل شده. است.

۶.چراغ : INTERNET در صورت تنظیم صحیح مودم و اتصال مودم به اینترنت این چراغ روشن خواهد شد.

پنل پشت دستگاه:

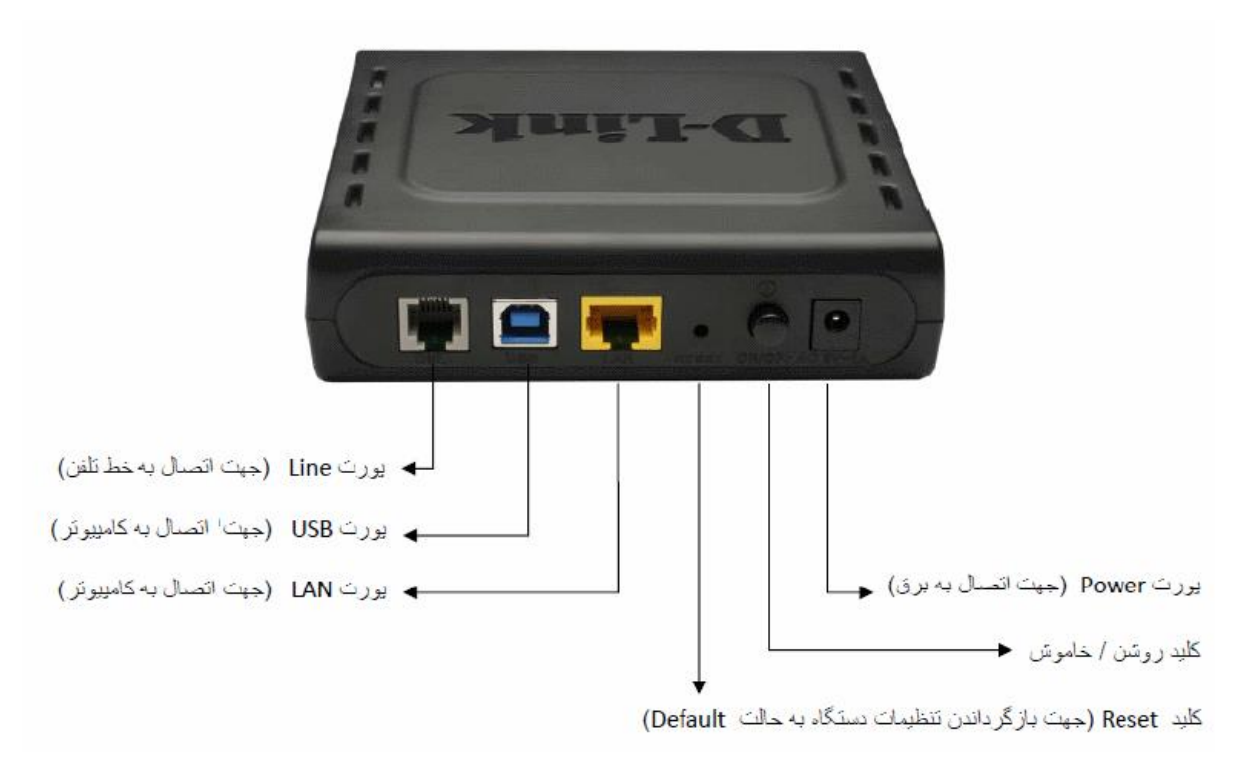

### اتصال مودم:

### ۱ .نیاز مندی های سیستمی:

- ۱ ۱. سرویس ADSL فعال از سرویس دهنده اینترنت.
- ۱ ۲. یک کامپیوتر با کارت شبکه و کابل شبکه (کابل شبکه در پک مودم موجود است)
- ۱ –۳. فعال بودن پروتکل TCP/IP روی کامپیوتر(به صورت پیش فرض در ویندوز فعال است)
  - ۱ ۴. یک مرورگر وب مانند فایر فاکس،اینترنت اکسپلورر، کروم، اپرا یا...

### اینترنت پرسرعت ساتیا -- <u>Satia.co</u>

# Satia

۲.نیازمندی های محیط نصب مودم: ۲–۱.این مودم نباید در محلی با رطوبت و گرمای بیش از حد قرار داده شود. ۲–۲.مودم را در جایی قرار دهید که به همان آسانی که به وسایل دیگر متصل می شود به برق نیز دسترسی داشته باشد. ۲–۳.مراقب سیم کشی های آن باشید تا سر راه تردد افراد قرار نگرفته باشد. ۲–۴.مودم را روی میز یا یک قفسه قرار دهید. ۲–۵.از قرار دادن آن در مکان هایی با تشعشع زیاد الکترو مغناطیس خوداری کنید. اتصال مودم: لطفا قبل از هر کاری از فعال بودن سرویس ADSL خود مطمئن شوید (با اتصال مودم به خط تلفن باید چر اغ ADSL پس از حدود ۳۰ ثانیه ثابت روشن شود) سپس مر احل زیر ر ا بر ای اتصال مودم انجام دهید ۱.قرار دادن مودم در محل مناسب. ۲.قرار دادن آنتن در حالت عمودی. ۳.اتصال کارت شبکه کامپیوتر به یکی از پورت های LAN مودم با کابل شبکه مناسب. ۴ اتصال خط تلفن از طریق SPLITTER موجود در یک مودم به مودم. ۵.اتصال آدابتور برق و سپس روشن کردن مودم. ر اهنمای تنظیم سریع: ۱. آدرس IP پیش فرض این مودم IP ییش فرض این مودم Inter Mask، Int این مقادیر. IP ییش فرض این مودم IP ی قابل تغییر است اما در این راهنما ما از مقادیر پیش فرض جهت تنظیم استفاده می کنیم. تنظیمات IP کارت شبکه متصل شده را، برای اتصال صحیح تنظیم کنید. ر اهنمای تنظیم کارت شبکه کامپیوتر برای اتصال به مودم: ۲.تنظیم این مودم توسط یک مرورگر وب انجام می شود و در هر سیستم عاملی امکان پذیر است.آدرس مودم را در مرورگر خود وارد کنید: Address http://192.168.1.1

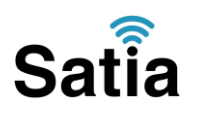

اینترنت پرسرعت ساتیا -- <u>Satia.co</u>

۳ .بعد از چند لحظه پنجره جدیدی باز شده که از شما Username و Password مودم را درخواست می نماید این مقادیر به صورت پیش فرض admin و admin به صورت حرف کوچک است .آنها را وارد کرده و روی دکمه OK کلیک کنید.

| Connect to 19 | 2.168.1.1 🛛 🛛 🔀                   |
|---------------|-----------------------------------|
| R             | GET                               |
| DSL Router    | C admin                           |
| Password      | •••••                             |
|               | Remember my password<br>OK Cancel |

#### توجه:

الف.این Username و Password را با Username و Password ی که ISP به شما داده اشتباه نگیرید. ب.اگر صفحه در خواست Username و Password ظاهر نشد به معنی این است که یا شما تنظیمات کارت شبکه مناسبی ندارید که باید آنها را بازبینی کنید و یا روی مرورگر شما پروکسی تنظیم شده که باید در اینترنت اکسپلورر به منوی Internet Option و سپس به Connection و سپس در قسمت Usernam را برداشته و Ok کنید.

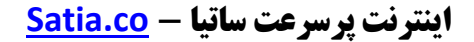

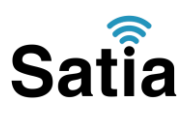

۴ .بعد از ورود موفق به صفحه تنظیمات مودم، صفحه وضعیت مودم را مشاهده می کنید، در قسمت سمت چپ روی Advanced Setup و سپس آیتم WAN کلیک کنید تا صفحه زیر باز شود، روی گزینه Add کلیک کنید.

| Device Info                           | Wide Area Net                                                                                                    | work (WA | AN) Setup |         |           |          |      |     |       |        |       |
|---------------------------------------|----------------------------------------------------------------------------------------------------|----------|-----------|---------|-----------|----------|------|-----|-------|--------|-------|
| Advanced Setup<br>WAN<br>LAN          | Choose Add, Edit, or Remove to configure WAN interfaces.<br>Choose Save/Reboot to apply the changes and reboot the system. |          |           |         |           |          |      |     |       |        |       |
| NAT                                   | Port/Vpi/Vci                                                                                                    | Con. ID  | Category  | Service | Interface | Protocol | Igmp | QoS | State | Remove | Edit  |
| Routing<br>DNS<br>DSL<br>Port Mapping |                                                                                                    |          |           |         |           |          | Add  | Re  | move  | Save/R | eboot |

۵ .در این صفحه مقادیر VPI و VCI را در فیلد های مربوطه وارد کنید، باقی آیتم ها مانند شکل زیر باشد روی دکمه Apply/Save کلیک کنید. مقادیر VPI و VCI برای هر ISP ممکن است متفاوت باشد مقادیر آن در ایران ۸ و ۳۵ و برای شرکت Satia نیز ۸ و ۳۵ می باشد اگر از این مقادیر مطمئن نیستید از ISPخود سوال کنید.

| D-Link                                                                                                    |                                                                                                    |
|----------------------------------------------------------------------------------------------------|----------------------------------------------------------------------------------------------------|
| Device Info<br>Advanced Setup<br>WAN<br>LAN<br>NAT<br>Quality of Service<br>Routing<br>DNS<br>DSL<br>Port Mapping | ATM PVC Configuration<br>This screen aloves you to configure an ATM PVC identifier (PORT and VPI and VCI) and select a service categorable it:<br>PORT: [0-3] 0<br>VPI: [0-255] 08<br>VCI: [32-655355] 35                        |
| Diagnostics<br>Management                                                                                         | Service Category- UBR Without PCR                                                                                                    |
|                                                                                                    | Enable Quality Of Service                                                                                                    |
|                                                                                                    | Enabling packet level QoS for a PVC improves performance for selected classes of applications. QoS cannot be<br>the number of PVCs will be reduced. Use <b>Advanced Setup/Quality of Service</b> to assign priorities for the ap |
|                                                                                                    | Enable Quality Of Service                                                                                                    |
|                                                                                                    | Back Nast                                                                                                    |
|                                                                                                    |                                                                                                    |

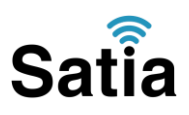

### اینترنت پرسرعت ساتیا - <u>Satia.co</u>

۶.در این صفحه گزینه Encapsulation Mode را انتخاب و آیتم Bridging را انتخاب کنید کار تنظیم LLC رها کرده و روی دکمه Next کلیک کنید. در این مرحله شما Bridging را انتخاب کنید کار تنظیم مودم به پایان رسیده است. اما بعدا برای اتصال به اینترنت باید در ویندوز یک کانکشن از نوع Broad مودم به پایان رسیده است. اما بعدا برای اتصال به اینترنت باید در ویندوز یک کانکشن از نوع Broad مودم به پایان رسیده است. اما بعدا برای اتصال به اینترنت باید در ویندوز یک کانکشن از نوع Broad مودم به پایان رسیده است. اما بعدا برای اتصال به اینترنت باید در ویندوز یک کانکشن از نوع Broad مودم به پایان رسیده است. اما بعدا برای اتصال به اینترنت باید در ویندوز یک کانکشن از نوع Broad اید و در آنجا Password و تعام ی را که از سرویس دهنده اینترنت گرفته اید وارد کرده و آن کانکشن را کانکت کنید. در واقع شما می توانید بدون هیچ تنظیم خاصی و تنها با اتصال مودم و ساخت این کانکشن در ویندوز از این مودم استفاده کنید اما در این حالت شما فقط با کامپیوتری که کانکشن را اجرا کرده است به اینترنت دسترسی دارید ولی روش شرح داده شده در این مقال مودم ای مرد و دم می مودم استفاده کنید اما در این حالت شما فقط با مودم و ساخت این کانکشن در ویندوز از این مودم استفاده کنید ولی روش شرح داده شده در این مقاله حرفه ای تربوده و تمامی کامپیوتر های متصل به مودم می توانند از اینترنت استفاده کنند چرا که مقاله حرفه ای تر بوده و تمامی کامپیوتر های متصل به مودم می توانند از اینترنت استفاده کنند چرا که مودم کار اتصال را انجام می دهد.

### D-Link

De

Di Ma

| vice Info                     | Connection Type                                                           |           |
|-------------------------------|---------------------------------------------------------------------------|-----------|
| WAN                           | Select the type of network protocol for IP over Ethernet as WAN interface |           |
| LAN<br>NAT                    | C PPP.over ATM (PPPoA)                                                    |           |
| Quality of Service<br>Routing | PPP over Ethernet (PPPoE)                                                 |           |
| DNS                           | C MAC Encapsulation Routing (MER)                                         |           |
| Port Mapping<br>agnostics     | C IP over ATM (IPoA)                                                      |           |
| anagement                     | C Bridging                                                                |           |
|                               | Encapsulation Mode                                                        |           |
|                               | LLC/SNAP-BRIDGING                                                         |           |
|                               |                                                                           | Back Next |
|                               |                                                                           |           |

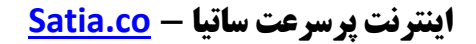

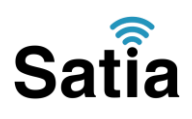

۷ .در این صفحه اطلاعات Username و Password مربوط به سرویس اینترنتی را که خریداری کرده اید در فیلد های PPP Username و PPP Password را وارد کنید، گزینه ها را بدون تغییر رها کنید و روی Next کلیک کنید.

| D-Link                                                                                                    |                                                                                                    |
|----------------------------------------------------------------------------------------------------|----------------------------------------------------------------------------------------------------|
| Device Info<br>Quick Setup<br>Advanced Setup<br>WAN<br>LAN<br>Quality of Service<br>Routing<br>DSL<br>Port Mapping<br>Diagnostics<br>Management | PPP Username and Password PPP usually requires that you have a user name and password to establish your connection. In the boxes by PPP Username: PPP Password: PPP Password: PPPoE Service Name: Authentication Method: AUTO  C Obtain default gateway automatically C Use the following default gateway:                                                                                                    |
|                                                                                                    | Use IP Address: Use WAN Interface: pppoe_0_0_35_1/ppp_0_0_35_1 PPP IP extension Advanced DMZ New DNZ IP Address                                                                                                    |
|                                                                                                    | Non DMZ Net Mask:         Image: Construction         LCP echo interval (seconds):         Image: Description         Image: Description |

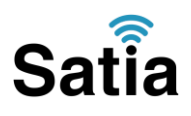

### اینترنت پرسرعت ساتیا - <u>Satia.co</u>

۸. در این صفحه نیز مورد اول و چهارم تیک داشته باشند و دو مورد دوم و سوم تیک نداشته باشند.

| D-Link                                                                                      |                                                                                                    |
|---------------------------------------------------------------------------------------------|----------------------------------------------------------------------------------------------------|
| Device Info<br>Quick Setup<br>Advanced Setup<br>WAN<br>LAN<br>Quality of Service<br>Routing | Network Address Translation Settings<br>Network Address Translation (NAT) allows you to share one Wide Area Network (WAN) IP address for multi<br>Enable NAT 🗹<br>Enable Firewall 🗹 |
| DSL<br>Port Mapping<br>Diagnostics<br>Management                                            | Enable IGMP Multicast, and WAN Service         Enable IGMP Multicast         Enable WAN Service         Service Name         pppoe_0_0_35_1                                         |
|                                                                                             | Back                                                                                                    |

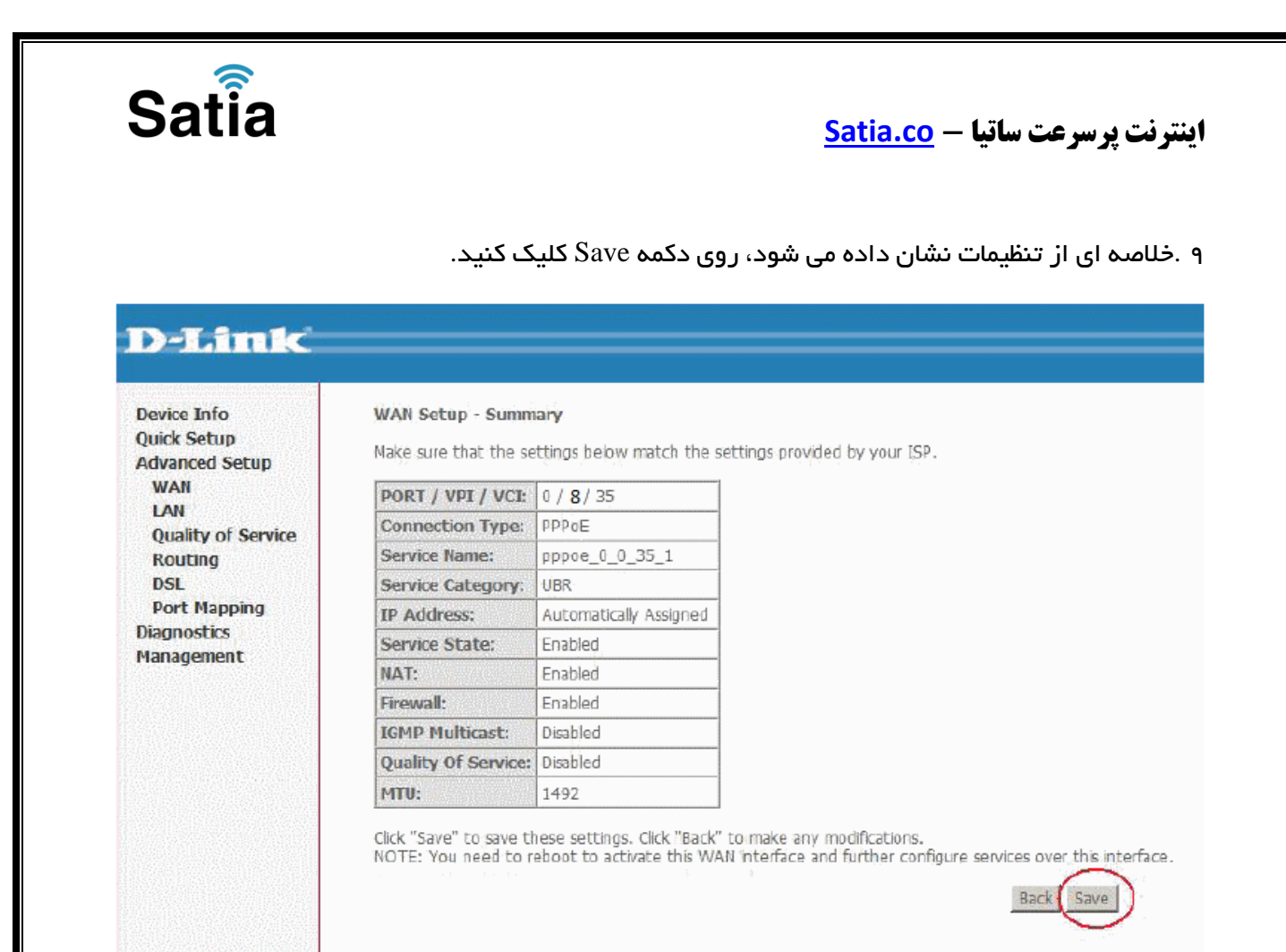

ه ۱. صفحه ابتدایی WAN نشان داده خواهد شد، روی گزینه Save/Reboot کلیک کنید.

| Device Info<br>Quick Setup<br>Advanced Setup<br>WAN | Wide Area Network (WAN) Setup.<br>Choose Add, Edit, or Remove to configure WAN interfaces.<br>Choose Save/Reboot to apply the changes and reboot the system. |         |          |                |              |          |          |          |         |        |      |  |
|-----------------------------------------------------|----------------------------------------------------------------------------------------------------|---------|----------|----------------|--------------|----------|----------|----------|---------|--------|------|--|
| LAN                                                 | Port/Vpi/Vci                                                                                                    | Con, ID | Category | Service        | Interface    | Protocol | Igmp     | QoS      | State   | Remove | Edit |  |
| Quality of Service<br>Routing                       | 0/0/35                                                                                                    | 1       | UBR      | pppoe_0_0_35_1 | ppp_0_0_35_1 | PPPoE    | Disabled | Disabled | Enabled |        | Edit |  |
| DSL<br>Port Mapping<br>Diagnostics<br>Management    |                                                                                                    |         |          |                | I            | Add Rer  | nove     | Save/Rel | boot    |        |      |  |

۱۱ . بعد از حدود ۲ دقیقه مودم Reboot شده و به اینترنت متصل خواهد شد. در خلال راه اندازی دستگاه را خاموش نکنید. نشانه تنظیمات صحیح شما روشن شدن چراغ اینترنت به رنگ سبز است اکنون مودم آماده به کار بوده و می توانید از اینترنت وایرلس لذت ببرید.